Revision Date: January 15, 2016

## **Documentation:**

## ODOTcadd\_PDF.pltcfg and ODOTcadd\_PDF\_Levels.pltcfg – Printer Driver Settings

# General

Driver:

Bentley PDF printer driver

#### Notes:

This is the Bentley printer driver used to create Adobe PDF files.

The printer driver configuration may be customized to include model/level content along with links and bookmarks.

### **Base Properties**

| General |   |
|---------|---|
|         | ۸ |

|               | Automatic Centering = True<br>Automatic Open Plot File After Creation = False<br>Default Color Mode = <b>Grayscale</b><br>Default Line Cap = <b>Square</b><br>Default Line Join = <b>Bevel</b><br>Default Output Mode = No Preference<br>Default Print to 3D = False<br>Default Pen Table File Name = <b>ODOTcadd Pen.tbl</b>                                                                                      | [Default]<br>[Default]<br>[ODOT setting]<br>[ODOT setting]<br>[Default]<br>[Default]<br>[ODOT setting]                                                               |
|---------------|----------------------------------------------------------------------------------------------------|----------------------------------------------------------------------------------------------------|
|               | Default Design Script File Name =<br>Print Style Name =                                                                                                    | [Default]<br>[Default]                                                                                                    |
| Driver P      | roperties<br>PDF Version = Acrobat 8 (PDF 1.7)<br>Precision = Standard<br>Enable Bookmarks = On<br>Enable Bookmark Hierarchy = On<br>Enable Links = <b>On</b><br>Enable Optional Content = Off<br>Print Optional Content = As Displayed                                                                                                    | [Default]<br>[Default]<br>[Default]<br>[Default]<br><b>[ODOT setting]</b><br>[Default]<br>[Default]                                                                  |
| Note: ODOTcac | Id_PDF_Levels.pltcfg contains following differences.<br>Enable Optional Content = On<br>Print Optional Content = As Created                                                                                                    | [ODOT setting]<br>[ODOT setting]                                                                                                    |
|               | Enable Measuring = On<br>Enable Georeferencing = On<br>Enable Searchable Text = On<br>Level Label = Level Display Name<br>Allow Changes = Allow unrestricted changes<br>Allow Printing = Allow high resolution printing<br>Initial View Navigation = Undefined<br>RGB Raster Compression = JPEG<br>Enable Plot to 3D = On<br>Enable Provenance Metadata = Off<br>Set Page form Plot Size = Off<br>Document Title = | [Default]<br>[Default]<br>[Default]<br>[Default]<br>[Default]<br>[Default]<br><b>[DODT setting]</b><br>[Default]<br>[Default]<br>[Default]<br>[Default]<br>[Default] |

|          | Author =<br>Owner Password =<br>User Password =                                                                                                    | [Default]<br>[Default]<br>[Default]                                                                                                    |
|----------|----------------------------------------------------------------------------------------------------|----------------------------------------------------------------------------------------------------|
| Default  | Print File Name<br>File Name = \$(MS_PLTFILES)\$(basename(_DGNFILE))<br><autoinc?digits=3?base=0><br/>Extension = pdf<br/>Auto Increment Extension = False<br/>Auto Overwrite File = False</autoinc?digits=3?base=0>                                                                                                    | )-\$(MS_PLTMODELNAME)-<br>[Default]<br>[Default]<br>[Default]<br>[Default]                                                                                                    |
| Print Bo | brder<br>Border On = False<br>Border Outline On = True<br>Include File Name in Border Text = False<br>Include Model Name in Border Text = False<br>Include Date/Time in Border Text = False<br>Border Comment =<br>Border Comment =<br>Border Text Offset (cm) = $0.0$<br>x = 0<br>y = 0<br>Border Pen = 1<br>Border Text Height (cm) = $0.254$<br>Border Width (cm) = $0.025$<br>Fence Outline On = False<br>Fence Outline Pen = 1                                                                                                    | [Default]<br>[Default]<br>[Default]<br>[Default]<br>[Default]<br>[Default]<br>[Default]<br>[Default]<br>[Default]<br>[Default]<br>[Default]<br>[Default]<br>[Default]                                                                                                    |
| Raster   | Printing<br>Raster Quality Factor (0-100%) = <b>100</b><br>Raster Brightness = 0<br>Raster Contrast = 0<br>Print Raster = True<br>Print Raster in Grayscale = False<br>Ignore Color Rule for Monochrome Raster = False                                                                                                    | [ODOT setting]<br>[Default]<br>[Default]<br>[Default]<br>[Default]<br>[Default]                                                                                                    |
| Advanc   | red<br>Driver Resolution (Dots/Unit) = 300,300<br>x = 300<br>y = 300<br>Driver Resolution Units = Inches<br>Automatic Rotation Direction = Rotate 90 cw<br>Enable Driver Clipping = Not defined<br>Enable Path Support = Not defined<br>Level of Detail Mode = Show Range<br>Minimum Level of Detail = <b>4</b><br>Maximum Miter Angle (degrees) = 90<br>Optimize Raster Color Depth = True<br>Print Points = True<br>Rasterize Quality Factor = 100<br>Scale Adjustment Factor = 1,1<br>x = 1<br>y = 1<br>Enable Merging of Background Rasters = True | [ODOT setting]<br>[ODOT setting]<br>[ODOT setting]<br>[Default]<br>[Default]<br>[Default]<br>[Default]<br>[Default]<br>[Default]<br>[Default]<br>[Default]<br>[Default]<br>[Default]<br>[Default]<br>[Default]<br>[Default]<br>[Default]<br>[Default]<br>[Default]<br>[Default] |

Paper Sizes

Define paper sizes = **on** 

[ODOT setting]

| Name   | Size       | Margins | Is Default | Print Scale | Weight Scale | Style Scale | Auto Rotate | Windows Name |
|--------|------------|---------|------------|-------------|--------------|-------------|-------------|--------------|
| ANSI A | 11,8.5 in. |         |            |             | 0.5          | 0.5         |             |              |
| ANSI B | 17,11 in.  |         | TRUE       |             | 0.5          | 0.5         |             |              |
| ANSI D | 34,22 in.  |         |            |             |              |             |             |              |

**Note:** Bentley's default paper sizes have been removed with the exception of the ODOT recommended sizes. The ANSI B has been set as the "Default" size and the ANSI A & ANSI B have been set to include Line Weight and Line Style scaling.

Color Maps

Define maps from design color to print symbology = off

[Default]

Weight Maps

Define maps from design weight to print width = **on** 

| Design Weight | Print Width |
|---------------|-------------|
| 0             | 0.006 in.   |
| 1             | 0.014 in.   |
| 2             | 0.026 in.   |
| 3             | 0.036 in.   |
| 4             | 0.046 in.   |
| 5             | 0.056 in.   |
| 6             | 0.066 in.   |
| 7             | 0.076 in.   |
| 8             | 0.086 in.   |
| 9             | 0.096 in.   |
| 10 - 31       | 0.106 in.   |

[ODOT setting]

Note: Thicknesses for weights 10 to 31 are the same to avoid printing abnormally thick lines.

Line Styles

Define print line style patterns = **on** 

[ODOT setting]

| Style Number | Software | On/Off Pattern             |
|--------------|----------|----------------------------|
| 1            |          | 0.35 1.05 mm               |
| 2            |          | 1.75 1.05 mm               |
| 3            |          | 4.2 1.4 mm                 |
| 4            |          | 2.8 1.05 0.7 1.05 mm       |
| 5            |          | 1.4 1.4 mm                 |
| 6            |          | 2.1 0.7 0.7 0.7 0.7 0.7 mm |
| 7            |          | 2.8 0.7 1.4 0.7 mm         |

| Font Maps                                                                           |           |
|-------------------------------------------------------------------------------------|-----------|
| Define maps from design fonts to hardware<br>(or Windows TrueType) fonts = disabled | [Default] |
| Programs<br>Define pre-print and post-print program commands = off                  | [Default] |

# **Contact Information:**

If you have any questions, suggestions, or problems please contact the ODOT Office of CADD and Mapping Services CADD Support team or use the following form on the ODOT web site at:

http://www.dot.state.oh.us/Divisions/Engineering/CADDMapping/CADD/Pages/suggestions.aspx